# Introduction to MC60 Development Board 25 March 2025

## I Supported Module List

- Arduino uno R3 Arduino uno R3 SMD Arduino Zero Arduino Yun Rev2 Arduino UNO Wi-Fi Rev2 Arduino UNO R4 Wi-Fi Arduino uno R4 Minima
- Arduino Leonardo

## I Feature List

Module Features:

- 1- Quad-band: 850/900/1800/1900MHz
- 2- AT Commands: GSM 07.07, 07.05 and Enhanced AT Commands
- 3- TCP/UDP/HTTP/FTP/PPP
- 4- Jamming Detection
- 5- Audio
- 6- FOTA
- 7- Dual SIM, Single Standby
- 8- OpenCPU
- 9- GPS+GLONASS
- 10- QuecFastFix

# MC60 Arduino Feature:

The MC60 header Development board is a compact and portable board designed specifically for Arduino.

The main equipped modules are the mc60 series wireless communication modules.

The Development board has a USB Type-C interface, making it convenient for development.

Developers only need a USB Type-C cable to easily use the Development board.

Additionally, the Development board is compatible with the expansion board of Arduino, which can be directly used on the Development board.

## I Development Board Resources

### **Function Description**

The main component and interface placement of the Development board is shown in the following figure:

## I Development Board Configuration

The detailed assignment of the peripheral interfaces on the Development board is as follows:

| NO. | Name                  | Silkscreen       | Comment                                          |
|-----|-----------------------|------------------|--------------------------------------------------|
| 1   | USB Type-C Interface  | -                | -                                                |
| 2   | Audio jack 3.5 mm     | -                | -                                                |
| 3   | Sim card case         | -                | 4FF SIM Card 12.3* 8mm                           |
| 4   | SD card case          | -                | Micro SD Card                                    |
| 5   | Manual boot           | Manual Boot      | Push button                                      |
| 6   | External GNSS Antenna | GNSS ANT         | UFL ANTENNA                                      |
| 7   | 18pin                 | -                | header 2.54mm                                    |
| 8   | External GSM Antenna  | GSM ANT          | UFL ANTENNA                                      |
| 9   | button                | button           | If push Connect RST pin to ground                |
| 10  | boot                  | BOOT             | If push Connect PWRKEY pin to ground and         |
|     |                       |                  | turn on/off MC60                                 |
| 11  | UART Switch           | UART Arduino/USB | If the switch is on the Arduino UART side,       |
|     |                       |                  | communication between the Arduino and the        |
|     |                       |                  | MC60 will be established and if switch is on the |
|     |                       |                  | USB UART side, communication between the         |
|     |                       |                  | Arduino and the MC60 will be established         |

The Development board has 3 functional indication LEDs, as follows:

- D4: LED Connect 1PPS
- **D3**: Power indication LED
- **D2**: LED Connect NETLIGHT

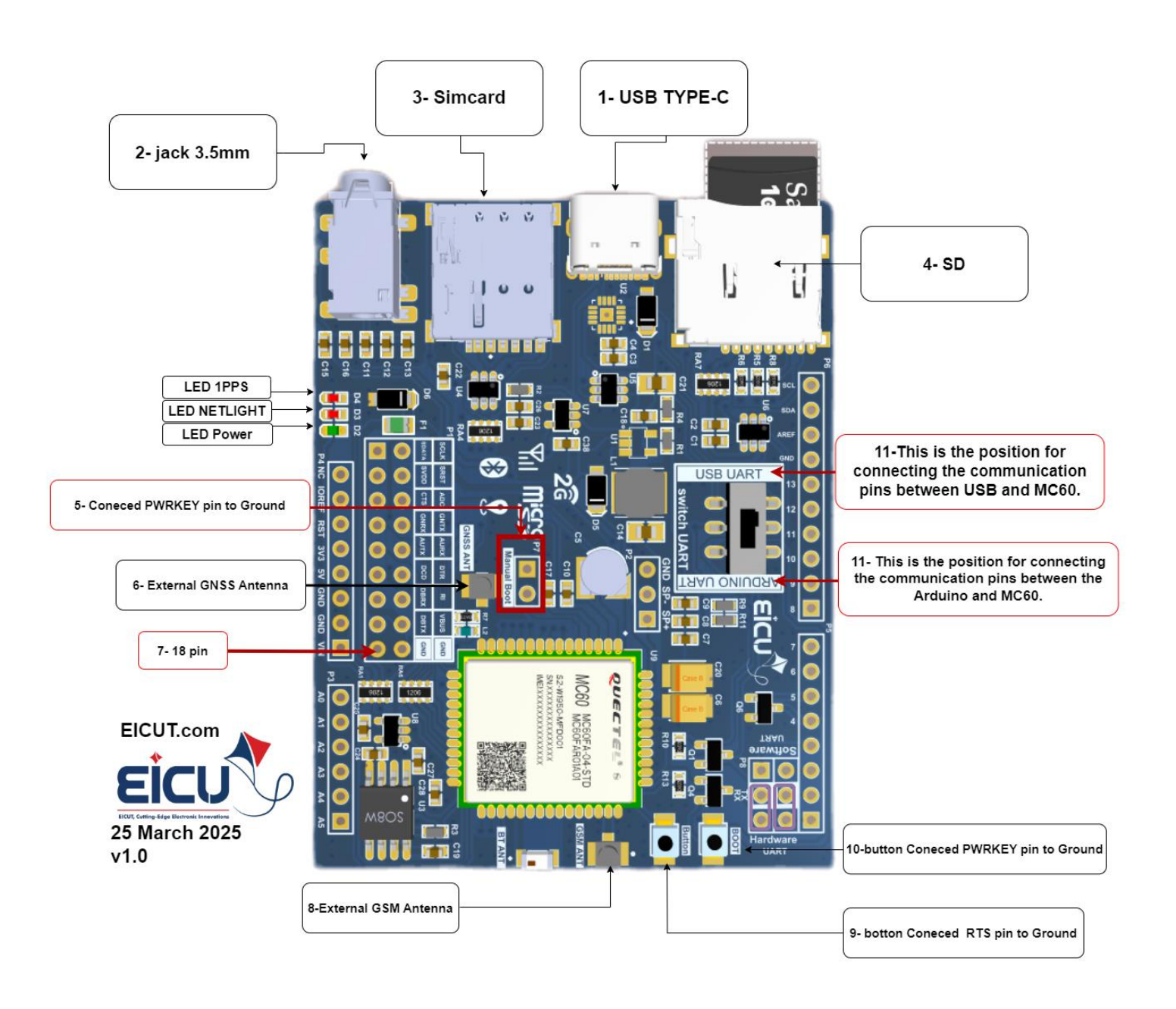

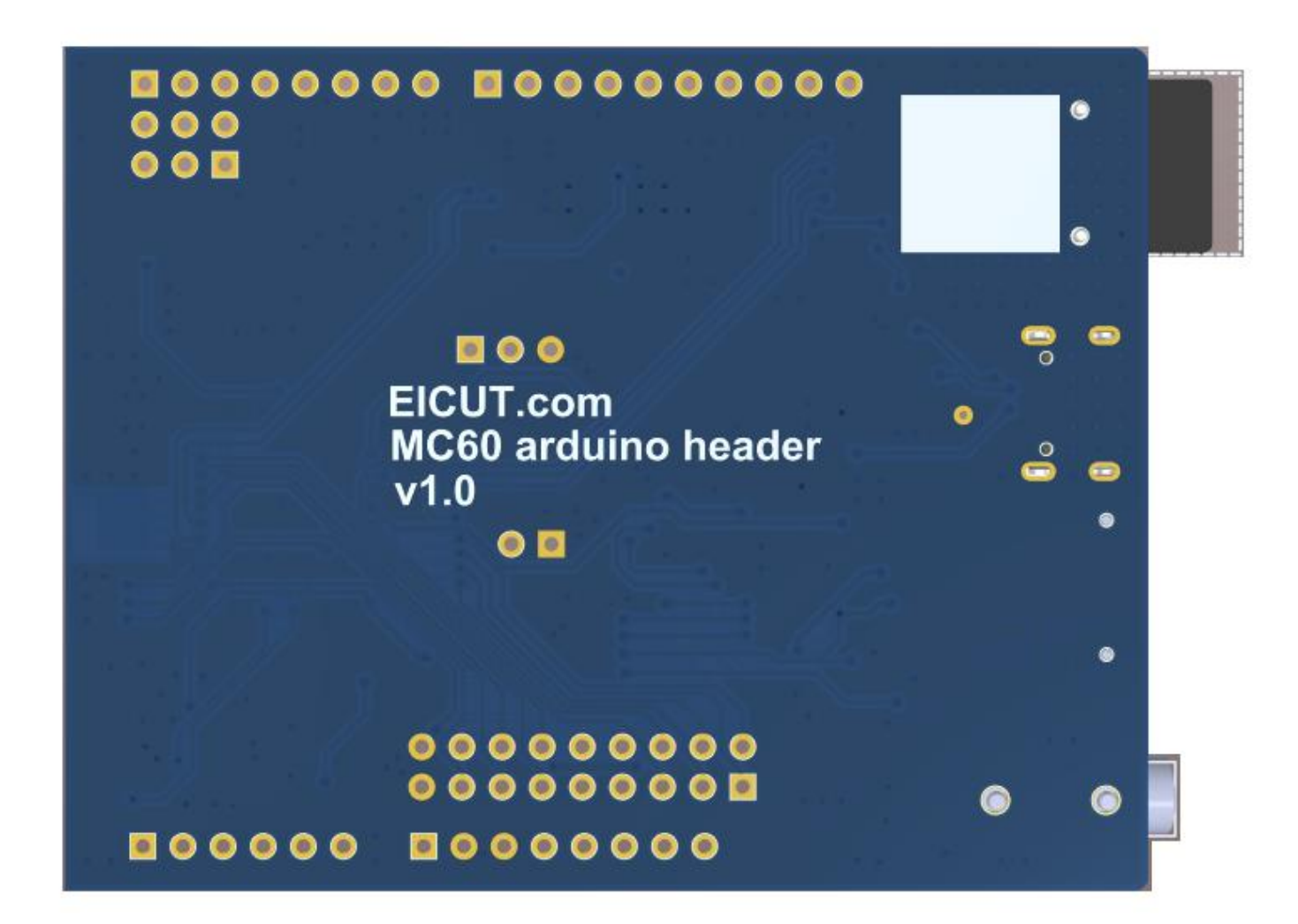

• Development board dimensions:

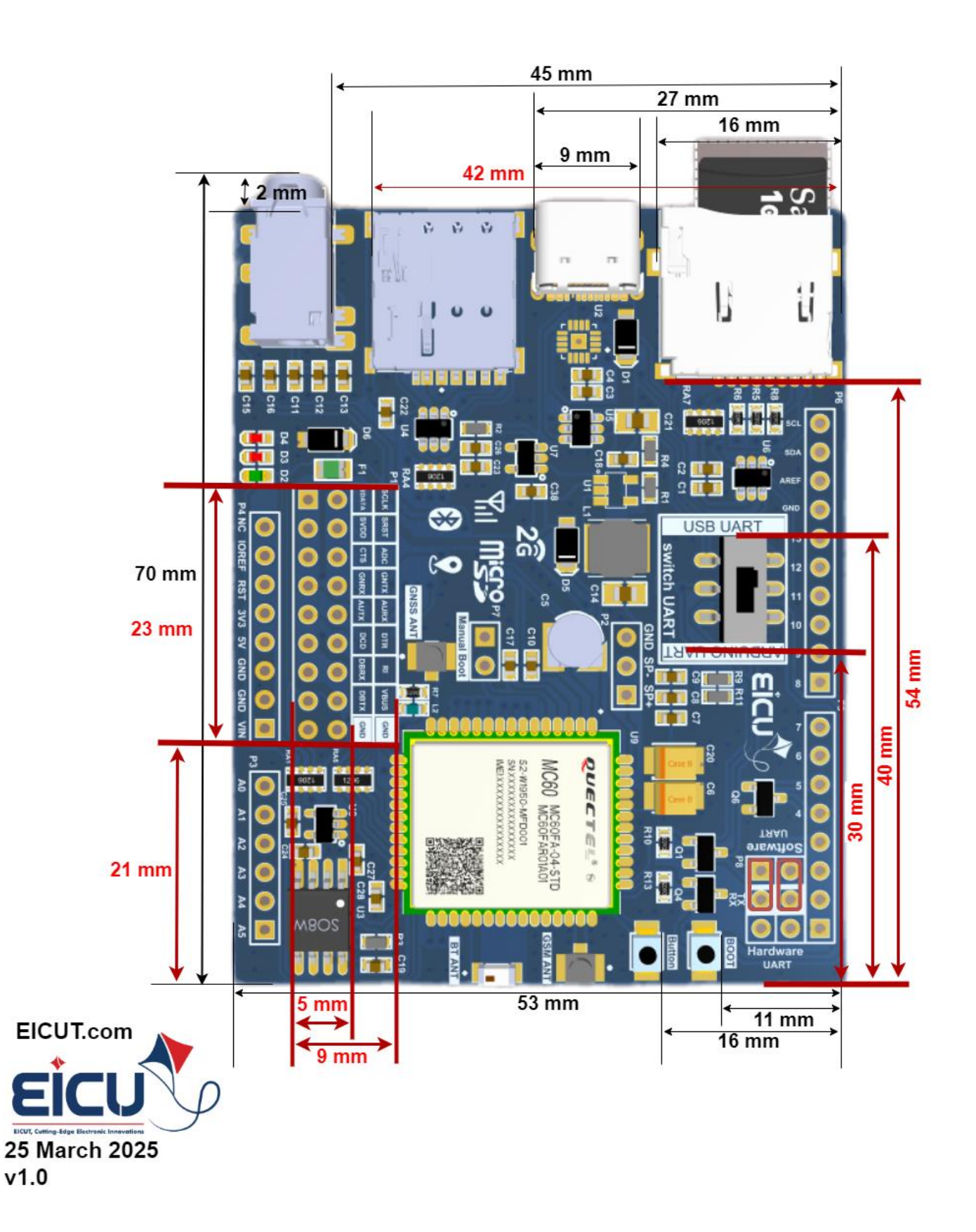

The main pin placement of the Development board is shown in the following figure:

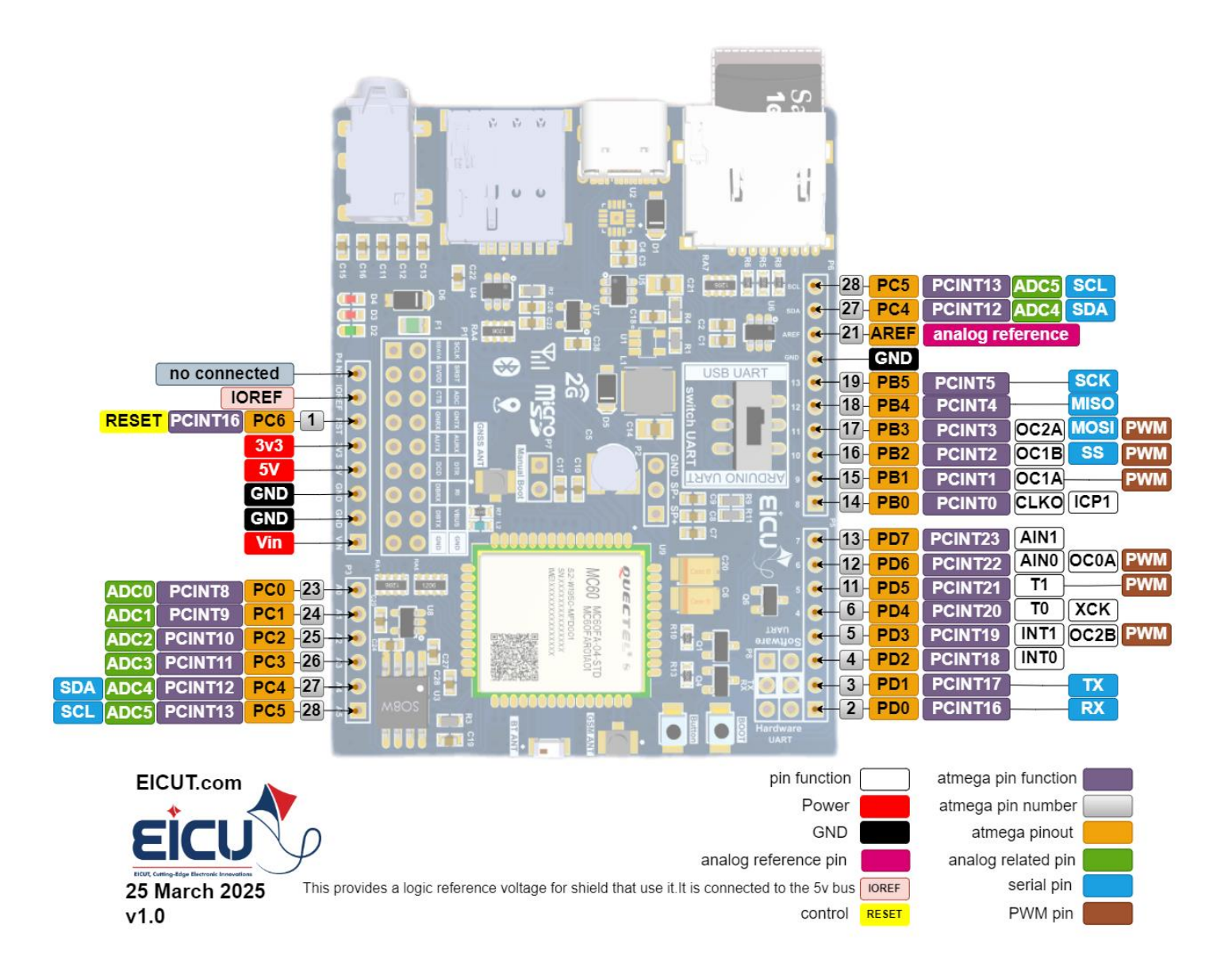

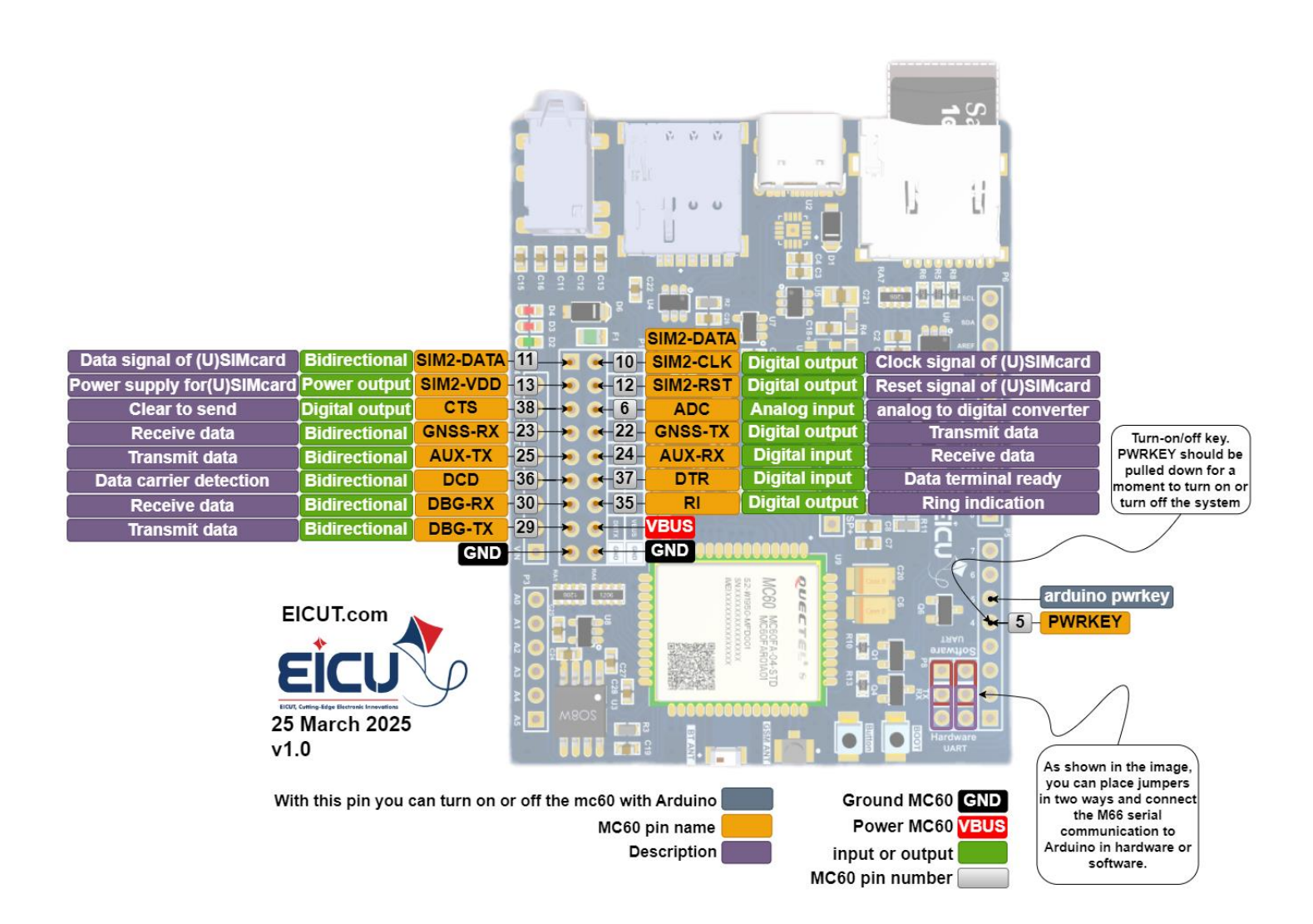

### l tip

As shown in the image above, Arduino can communicate with the module in two ways: software UART and hardware UART.

Set the switch to Arduino UART mode and connect with a jumper depending on your needs.

### I Development Board Interfaces

#### • Power header

| NO.   | Name  | Silkscreen | Comment                                                               |
|-------|-------|------------|-----------------------------------------------------------------------|
| 8-Pin | NC    | NC         | -                                                                     |
| 8-Pin | IOREF | IOREF      | This provides a logic reference voltage for shield that use it. It is |
|       |       |            | connected to the 5v bus                                               |
| 8-Pin | RST   | RST        | Reset Arduino                                                         |
| 8-Pin | 3v3   | 3v3        | 3.3 V Arduino regulator don't Connect to power the module             |
| 8-Pin | 5v    | 5v         | 5 V Arduino regulator Do not power the module from the                |
|       |       |            | Arduino, but the module can power the Arduino.                        |
| 8-Pin | GND   | GND        | Ground                                                                |
| 8-Pin | GND   | GND        | Ground                                                                |
| 8-Pin | Vin   | Vin        | This pin is used to power the Arduino Uno board using an              |
|       |       |            | external power source. The voltage should be within the range         |
|       |       |            | mentioned above.                                                      |

#### ADC header

| NO.   | Name | Silkscreen | Comment                                                            |
|-------|------|------------|--------------------------------------------------------------------|
| 6-Pin | ADC0 | A0         |                                                                    |
| 6-Pin | ADC1 | A1         | The Arduino Uno has 6 analog pins, which utilize ADC (Analog to    |
| 6-Pin | ADC2 | A2         | Digital converter).                                                |
| 6-Pin | ADC3 | A3         | These pins serve as analog inputs but can also function as digital |
| 6-Pin | ADC4 | A4         | inputs or digital outputs.                                         |
| 6-Pin | ADC5 | A5         |                                                                    |

Analog to Digital Conversion

ADC stands for Analog to Digital Converter. ADC is an electronic circuit used to convert analog signals into digital signals. This digital representation of analog signals allows the processor (which is a digital device) to measure the analog signal and use it through its operation.

Arduino Pins A0-A5 are capable of reading analog voltages. On Arduino the ADC has 10-bit resolution, meaning it can represent analog voltage by 1,024 digital levels. The ADC converts voltage into bits which the microprocessor can understand.

One common example of an ADC is Voice over IP (VoIP). Every smartphone has a microphone that converts sound waves (voice) into analog voltage. This goes through the device's ADC, gets converted into digital data, which is transmitted to the receiving side over the internet.

#### Digital header

| NO.    | Name         | kscreen | Comment       |
|--------|--------------|---------|---------------|
| 18-Pin | PD0/TX       | 0       | Serial        |
| 18-Pin | PD1/RX       | 1       | Communication |
| 18-Pin | PD2          | 2       |               |
| 18-Pin | PD3/PWM      | 3       |               |
| 18-Pin | PD4          | 4       |               |
| 18-Pin | PD5/PWM      | 5       |               |
| 18-Pin | PD6/PWM      | 6       |               |
| 18-Pin | PD7          | 7       |               |
| 18-Pin | PB0          | 8       |               |
| 18-Pin | PB1/PWM      | 9       |               |
| 18-Pin | PB2/PWM/SS   | 10      |               |
| 18-Pin | PB3/PWM/MOSI | 11      | SPI           |
| 18-Pin | PB4/MISO     | 12      | communication |
| 18-Pin | PB5/SCK      | 13      |               |
| 18-Pin | Ground       | GND     | -             |
| 18-Pin | AREF         | AREF    |               |
| 18-Pin | PC4/SDA      | SDA     | I2C           |
| 18-Pin | PC5/SCL      | SCL     | communication |

#### • MC60 header 2\*9

| NO.     | Name                   | Silkscreen | Comment                                |
|---------|------------------------|------------|----------------------------------------|
| 2*9-Pin | Sim2-DATA              | SDATA      | You can use it as an output and input. |
| 2*9-Pin | Sim-CLK                | SCLK       | Digital output                         |
| 2*9-Pin | Sim2-VDD               | SVDD       | Power output                           |
| 2*9-Pin | Sim2-RST               | SRST       | Digital output                         |
| 2*9-Pin | Clear to send          | CTS        | Digital output                         |
| 2*9-Pin | Analog input           | ADC        | Analog input                           |
| 2*9-Pin | GNSS-RX                | GNRX       | You can connect the GNSS-RX to AUX-    |
| 2*9-Pin | GNSS-TX                | GNTX       | TX and GNSS-TX to AUX-RX by jumpers    |
| 2*9-Pin | AUX-TX                 | AUTX       | for internal communication             |
| 2*9-Pin | AUX-RX                 | AURX       | between the GPS module and itself.     |
| 2*9-Pin | Data carrier detection | DCD        | You can use it as an output and input. |
| 2*9-Pin | Data terminal ready    | DTR        | Digital output                         |
| 2*9-Pin | DBG-RX                 | DBRX       | You can use it as an output and input. |
| 2*9-Pin | Ring indication        | RI         | Digital output                         |
| 2*9-Pin | DBG-TX                 | DBTX       | You can use it as an output and input. |
| 2*9-Pin | VBUS                   | VBUS       | This pin is powered by USB.            |
| 2*9-Pin | Ground                 | GND        | -                                      |
| 2*9-Pin | Ground                 | GND        | -                                      |

#### What does digital mean?

Digital is a way of representing voltage in 1 bit: either 0 or 1. Digital pins on the Arduino are pins designed to be configured as inputs or outputs according to the needs of the user. Digital pins are either on or off. When ON they are in a HIGH voltage state of 5V and when OFF they are in a LOW voltage state of 0V.

On the Arduino, When the digital pins are configured as output, they are set to 0 or 5 volts.

When the digital pins are configured as input, the voltage is supplied from an external device. This voltage can vary between 0-5 volts which is converted into digital representation (0 or 1). To determine this, there are 2 thresholds:

- Below 0.8v considered as 0.
- Above 2v considered as 1.

When connecting a component to a digital pin, make sure that the logic levels match. If the voltage is in between the thresholds, the returning value will be undefined.

#### What is PWM?

In general, Pulse Width Modulation (PWM) is a modulation technique used to encode a message into a pulsing signal. A PWM is comprised of two key components: frequency and duty cycle. The PWM frequency dictates how long it takes to complete a single cycle (period) and how quickly the signal fluctuates from high to low. The duty cycle determines how long a signal stays high out of the total period. Duty cycle is represented in percentage.

In Arduino, the PWM enabled pins produce a constant frequency of ~ 500Hz, while the duty cycle changes according to the parameters set by the user. See the following illustration:

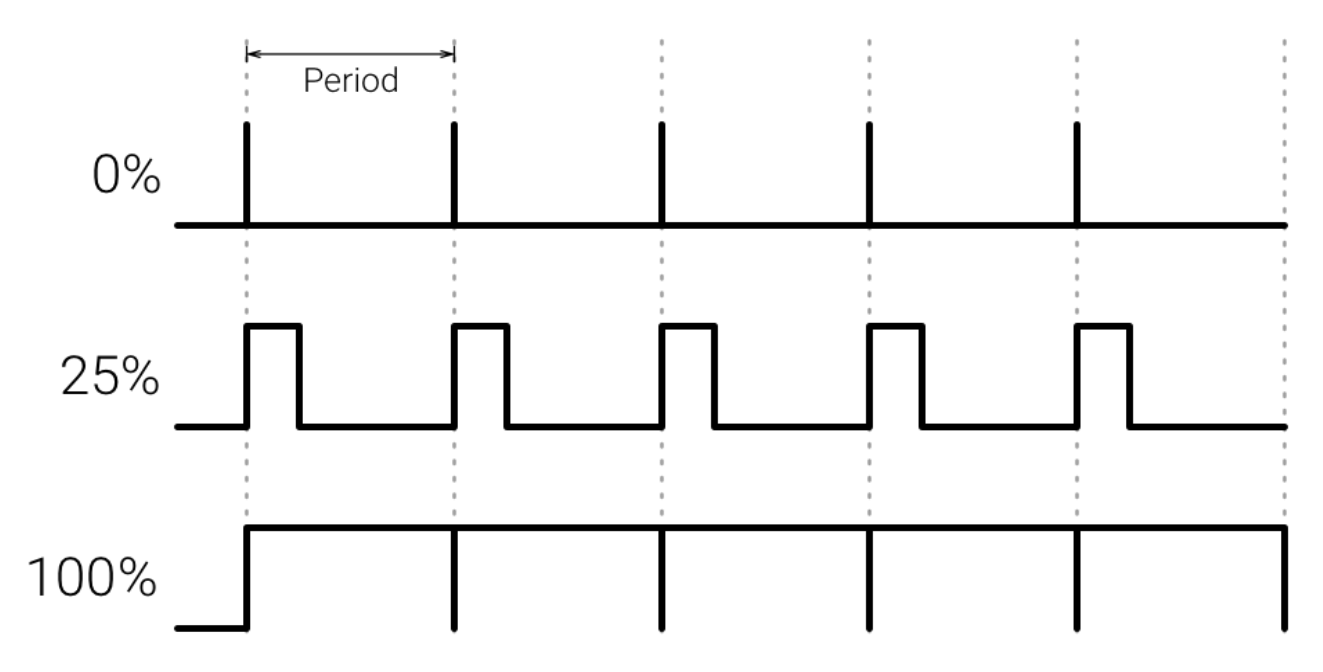

PWM signals are used for speed control of DC motors, dimming LEDs and more.

#### **Communication Protocols**

Serial (TTL) - Digital pins 0 and 1 are the serial pins of the Arduino Uno.

They are used by the onboard USB module.

#### What is Serial Communication?

Serial communication is used to exchange data between the Arduino board and another serial device such as computers, displays, sensors and more. Each Arduino board has at least one serial port. Serial communication occurs on digital pins 0 (RX) and 1 (TX) as well as via USB. Arduino supports serial communication through digital pins with the Software Serial Library as well. This allows the user to connect multiple serial-enabled devices and leave the main serial port available for the USB.

Software serial and hardware serial - Most microcontrollers have hardware designed to communicate with other serial devices. Software serial ports use a pin-change interrupt system to communicate. There is a built-in library for Software Serial communication. Software serial is used by the processor to simulate extra serial ports. The only drawback with software serial is that it requires more processing and cannot support the same high speeds as hardware serial.

SPI - SS/SCK/MISO/MOSI pins are the dedicated pins for SPI communication. They can be found on digital pins 10-13 of the Arduino Uno and on the ICSP headers.

#### What is SPI?

Serial Peripheral Interface (SPI) is a serial data protocol used by microcontrollers to communicate with one or more external devices in a bus like connection. The SPI can also be used to connect 2 microcontrollers. On the SPI bus, there is always one device that is denoted as a Master device and all the rest as Slaves. In most cases, the microcontroller is the Master device. The SS (Slave Select) pin determines which device the Master is currently communicating with.

SPI enabled devices always have the following pins:

MISO (Master in Slave out) - A line for sending data to the Master device

MOSI (Master out Slave In) - The Master line for sending data to peripheral devices

SCK (Serial Clock) - A clock signal generated by the Master device to synchronize data transmission.

I2C - SCL/SDA pins are the dedicated pins for I2C communication. On the Arduino Uno they are found on Analog pins A4 and A5.

#### What is I2C?

I2C is a communication protocol commonly referred to as the "I2C bus". The I2C protocol was designed to enable communication between components on a single circuit board. With I2C there are 2 wires referred to as SCL and SDA.

SCL is the clock line which is designed to synchronize data transfers.

SDA is the line used to transmit data.

Each device on the I2C bus has a unique address, up to 255 devices can be connected on the same bus.

Aref - Reference voltage for the analog inputs.

Interrupt - INTO and INT1. Arduino Uno has two external interrupt pins.

External Interrupt - An external interrupt is a system interrupt that occurs when outside interference is present. Interference can come from the user or other hardware devices in the network. Common uses for these interrupts in Arduino are reading the frequency a square wave generated by encoders or waking up the processor upon an external event.

Arduino has two forms of interrupt: External Pin Change

There are two external interrupt pins on the ATmega168/328 called INT0 and INT1. both INT0 and INT1 are mapped to pins 2 and 3. In contrast, Pin Change interrupts can be activated on any of the pins

### I Getting Started Preparation

Step 1: Connect the Development Board

Connect the Development board to the computer's USB port using a USB Type-C cable for power supply.

Step 2: Turn on the Development board

Long press the PWRKEY button to turn on the board. Before pressing the PWRKEY button, make sure the power supply voltage is stable. It is recommended to have a time interval of not less than 30 ms between powering up and pressing the PWRKEY button. If you want the board to power up and turn on automatically without the need for a turn-off function, you can directly short the two pins with PWK\_AUTO silkscreen on the 2-Pin (Manual Boot) header.

Step 3: Install the 343p IC driver from the link below.

https://www.wch-ic.com/products/CH343.html

Step 4: Don't forget that when you want to connect the module to the computer, the switch mode is on USB UART.

Step 5: In the next step, install the Qnavigator software from the link below.

https://www.quectel.com/download/qnavigator\_v1-5/

Step 6: After installing the software, follow the software instructions and select your board in the port section, set the baud rate to 115200, and click Connect.

I Resource Download